# Hvordan opprette ny saksmappe i arkivdel STUDENT

#### Ny sak:

Klikk på plusstegnet til venstre ved Ny saksmappe øverst på hovedmenyen som vanlig.

| e. <b>ntnu.no</b> /ephorteweb/    | 🗩 = 🖸 😈 ePhorte (Elise |
|-----------------------------------|------------------------|
| ools Help                         |                        |
| e ▼ Safety ▼ Tools ▼ 🕢 Legg til   |                        |
| Saksbehandler DOKU                | appe 🔽 🞾 Standard søk  |
| Du er her: Søk                    |                        |
| Søk nå Søk antall Flere valg Blan | ık                     |
| Søk etter Fritekstsøk             |                        |
| Fritekstsøk                       |                        |
|                                   |                        |

## Tittel:

Fullt navn med fornavn først (navn i samsvar med FS) – studieprogramkode – Hva saken gjelder

- i. Se lister over titler på http://ntnu.arkivplan.no/content/view/full/38068
- ii. Fordi vi har brutt ned studentmappene til saksmapper basert på enkelthendelser er det ekstra viktig at alle følger standarden for titler, slik at det blir enkelt å søke opp i ettertid.

| Ny saks            | smappe - ePhorte (Elise Christiane Berg Kjølaas - Saksbehandler DOKU - ePhorte® prod) - Internet Explorer | _ <b>_</b> × |
|--------------------|----------------------------------------------------------------------------------------------------|--------------|
| ephorte            | 🛃 Lagre 🎽 Avbryt 🕡                                                                                        |              |
| 📁 Ny saksmappe     |                                                                                                    |              |
| Dato:*             | 17.01.2017                                                                                                | 8            |
| <u>T</u> ittel:*   | Elise Christiane Berg Kjølaas - BALIT - Permisjon fra studier                                             | P            |
| Obsdato:           |                                                                                                    | 8            |
| <u>Mappetype:</u>  |                                                                                                    | $\checkmark$ |
| <u>A</u> rkivdel:* | STUDENT                                                                                                   | 8            |
| Journalenhet:*     | J-NTNU                                                                                                    | 8            |
| <u>S</u> tatus:*   | R - Reservert                                                                                             |              |
| Prosieldt          |                                                                                                    | $\sim$       |

## Skjerming:

Skjerm navn og programkode ved behov (Marker tekst, høyreklikk inni det blå feltet og velg Merk tekst som skjermet). Se <u>rutinebeskrivelsen</u> for tabell over skjermingsvalg.

| Ny saksmappe - ePhorte (Elise Christiane Berg Kjølaas - Saks |                                            |  |  |  |  |  |
|--------------------------------------------------------------|--------------------------------------------|--|--|--|--|--|
| ephorte                                                      | 🛃 Lagre 📓 Avbryt 🕜                         |  |  |  |  |  |
| 📁 Ny saksmappe                                               |                                            |  |  |  |  |  |
| <u>D</u> ato:*                                               | 17.01.2017                                 |  |  |  |  |  |
| <u>T</u> ittel:*                                             | Elise Christian<br>Merk tekst som skjermet |  |  |  |  |  |
| <u>O</u> bsdato:                                             | Merk tekst som personnavn                  |  |  |  |  |  |
| <u>Mappetype:</u>                                            | Fjern markering av personnavn              |  |  |  |  |  |
| <u>A</u> rkivdel:*                                           | STUDENT                                    |  |  |  |  |  |
| lournalanhati*                                               | LNTNII                                     |  |  |  |  |  |

## Arkivdel:

| Endre fra NTNU-EMNE3 til STUDENT |         |   |  |  |  |  |
|----------------------------------|---------|---|--|--|--|--|
| <u>A</u> rkivdel:*               | STUDENT | 2 |  |  |  |  |

## Klassering:

- Prinsipp: Velg Studentdokumentasjon fra nedtrekkslisten.
- Ordningsverdi: fødselsnummer
- Beskrivelse: Fullt navn, med fornavn først. Navnet kommer automatisk opp ved senere innføringer av samme fødselsnummer.
- Hak av for Uoff.

Ny rad:

- Prinsipp: NTNUs arkivnøkkel
- Ordningsverdi: Se <u>lister</u>, ordningsverdi er angitt for hver sakstype. Trykk på tabulatortasten, så kommer beskrivelse av ordningsverdien opp automatisk.

NB! Studentdokumentasjon (fødselsnummer) må velges som første prinsipp, av søkehensyn.

| Klassering | Ansva | rlig/tilgan | g Saksparter      | Tilleggsattributter |   |             |   |                               |
|------------|-------|-------------|-------------------|---------------------|---|-------------|---|-------------------------------|
|            |       |             |                   |                     |   |             |   |                               |
|            | Sort  | Uoff P      | rinsipp           |                     |   | Ordn.verdi  |   | Beskrivelse                   |
|            | 1     | -           | Studentdokumentas | ijon 🗸              | 9 | 281270xxxxx | 2 | Elise Christiane Berg Kjølaas |
|            | 1     |             | NTNUs arkivnøkkel | ~                   | 9 | 513.6       | 2 | Permisjon/avbrudd fra studie  |

## Ansvarlig/tilgang:

Tilgangskode: FS/S/SX – se <u>rutinebeskrivelse</u> for detaljer. Riktig hjemmel tilordnes automatisk for disse sakene.

| Klassering Ansvarlig/tilgang | Saksparter                                    | Tilleggsattributter |  |  |  |
|------------------------------|-----------------------------------------------|---------------------|--|--|--|
| <u>A</u> dm.enhet:           | DOKU - Avdeling for dokumentasjonsforvaltning |                     |  |  |  |
| Saks <u>a</u> nsvarlig:      | ECB - Elise Christiane Berg Kjølaas           |                     |  |  |  |
| <u>]</u> ournalenhet:*       | J-NTNU                                        |                     |  |  |  |
| Tilgangs <u>k</u> ode:       | S - Studiesaker                               |                     |  |  |  |
| <u>H</u> jemmel u.off:       | offl. § 13, fvl. § 13 første ledd nr. 1       |                     |  |  |  |
| Tilgangsgruppe:              |                                               |                     |  |  |  |
|                              |                                               |                     |  |  |  |

Lagre. Du har nå opprettet en ny studentsak.